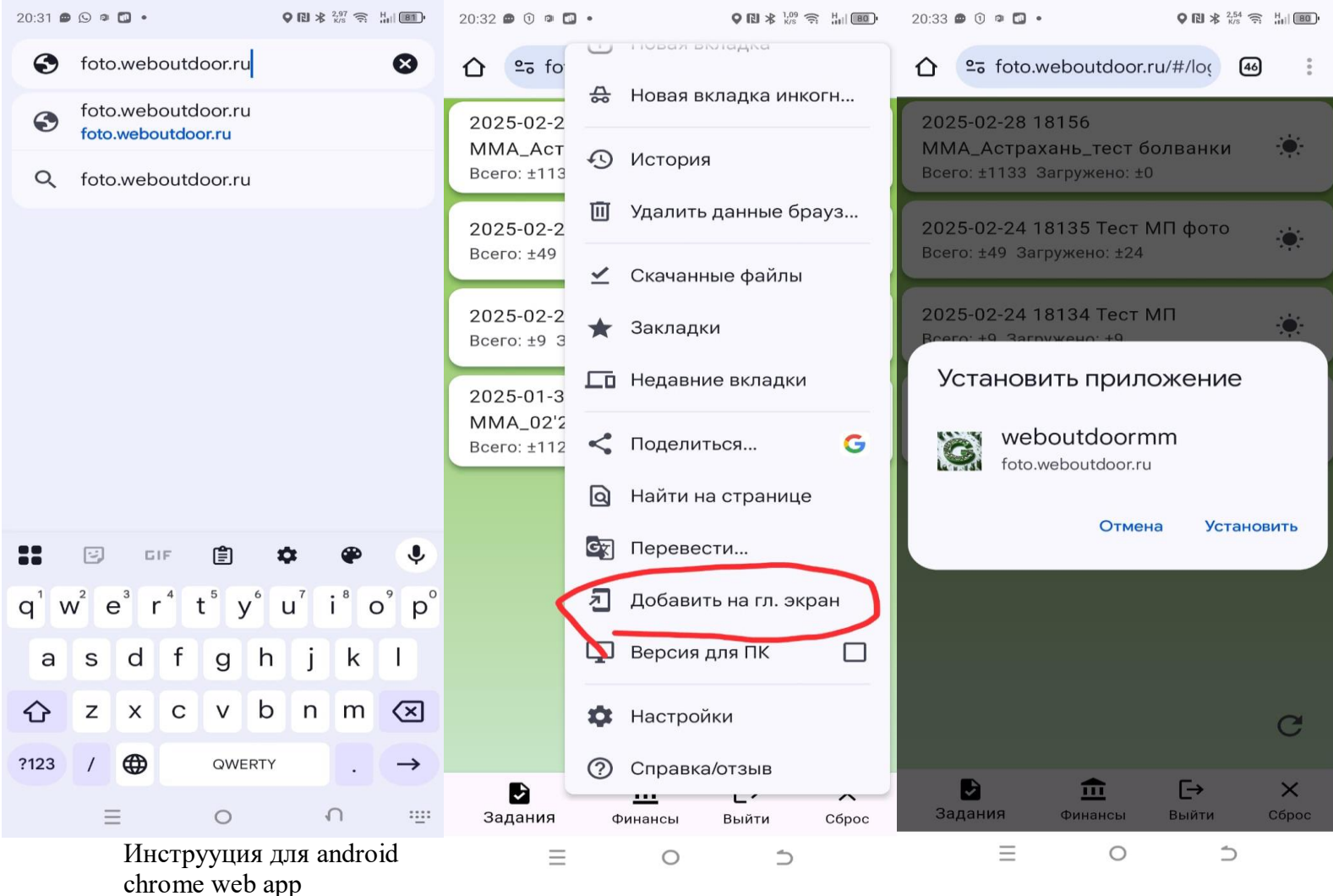

приложение WebOutdoor Web

1 откройте сайт foto.weboutdoor.ru

2 откройте настройки chrome три точки сверху в правом верхнем углу

3 пролистайте вниз и нажмите добавить на главный экран

4 нажмите установить

Значок приложения G появится в ваших приложениях Далее работайте как обычно